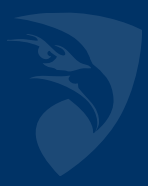

## TRACK TIK SHIFT APP My Schedule

## **VIEWING YOUR WORK SCHEDULE**

Once logged in to the SHIFT app, the "My Schedule" tab allows you to see your currently scheduled shifts on a weekly or monthly view.

The calendar icon labeled "1" in the image below represents the "My Schedule" tab. Click the icon to open the tab.

| т                      | RACKTIK |
|------------------------|---------|
| LD MOBILE GUARD        | >       |
| 🔯 Availability         | >       |
| Account Credentials    | >       |
| Output Settings        | >       |
| Sign Out               |         |
| V 1.0 Terms of Service | es 🗾 🕄  |
|                        | 8       |
|                        |         |
|                        |         |

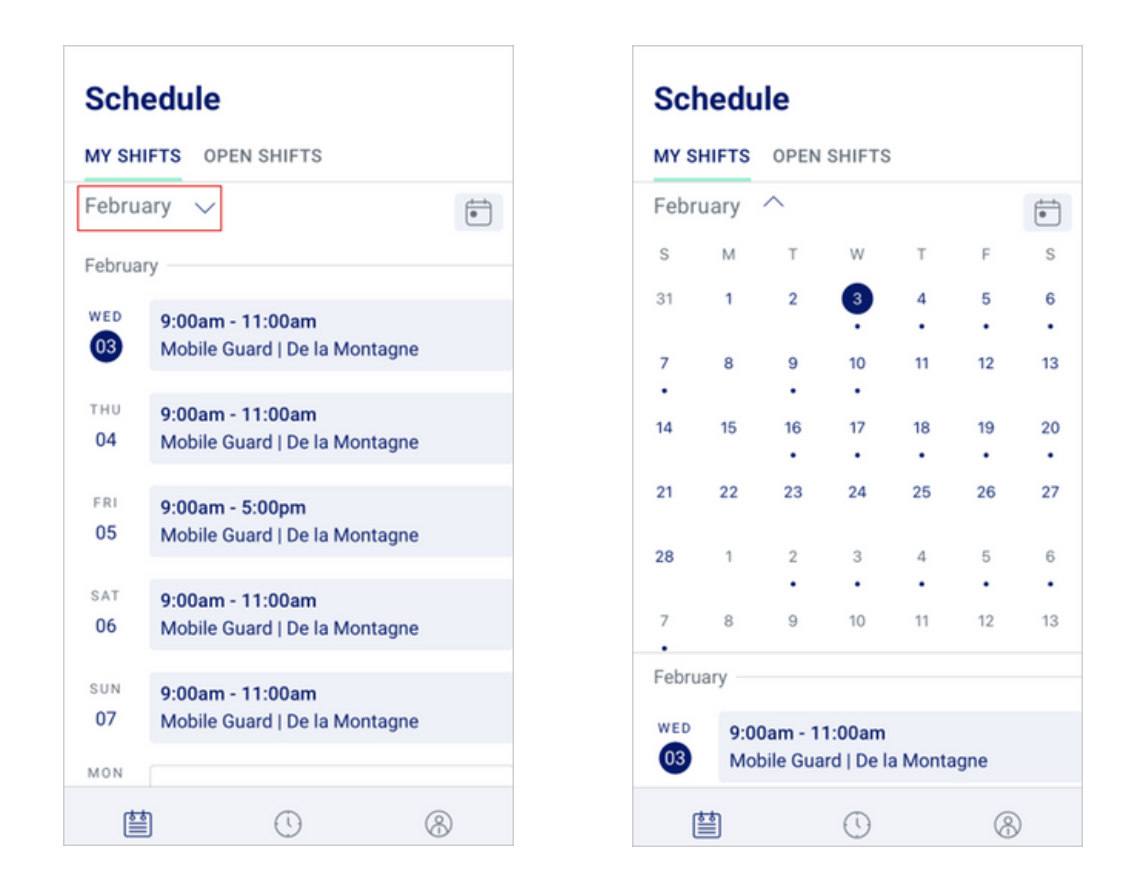

To switch between weekly and monthly view, click the calendar icon in the upper right corner.

When in monthly view swiping horizontally enables you to scroll through the calendar by months.

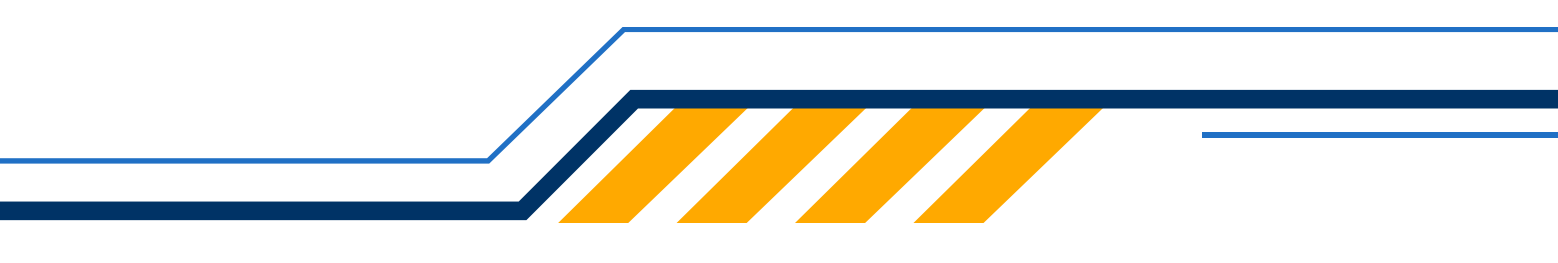

## **NEED HELP?**

Have Questions? Something Not Look Right? Please contact your Supervisor or HR Manager

> Trouble Logging In? Paragon IT Help Desk ParagonITHelpDesk@parasys.com

Please note the Help Desk is open Mon-Fri 8am - 5 pm Eastern